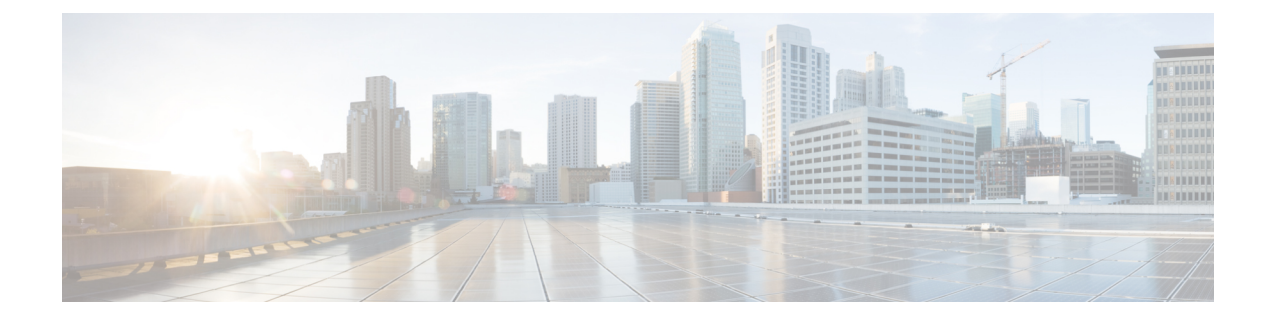

# **Configure Service Parameters**

- Service Parameters Overview, on page 1
- Service Parameters Configuration Task Flow, on page 1

# **Service Parameters Overview**

Service parameters let you configure different services on selected Unified Communications Manager servers. Unlike enterprise parameters, which apply to all services, each service gets configured with a separate set of service parameters.

Service parameters let you configure settings for the following two types of services, both of which can be activated within Cisco Unified Serviceability:

- Feature Services These services are used to run certain system features. You must turn feature services on in order to use them.
- **Network Services** Network services are on by default, but you can stop and start (or restart) a network service for troubleshooting purposes. These services includes services that allow system components like the database and platform to function properly.

You can view service parameter field descriptions for service parameters by by clicking the ? icon within the **Service Parameter Configuration** window, or by clicking on one of the parameter names.

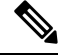

**Note** If you deactivate a service, Unified Communications Manager retains any updated service parameter values. If you start the service again, Unified Communications Manager sets the service parameters to the changed values.

# **Service Parameters Configuration Task Flow**

#### Procedure

|        | Command or Action                      | Purpose                                         |
|--------|----------------------------------------|-------------------------------------------------|
| Step 1 | Activate Essential Services, on page 2 | You can activate and deactivate services on the |
| -      |                                        | node using Cisco Unified Serviceability. For a  |

|        | Command or Action                                          | Purpose                                                                                                    |
|--------|------------------------------------------------------------|----------------------------------------------------------------------------------------------------|
|        |                                                            | list of the recommended services for publisher<br>nodes, see Recommended Services for Publisher<br>Nodes, on page 2. For a list of the<br>recommended services for subscriber nodes,<br>see Recommended Services for Subscriber<br>Nodes, on page 4.                              |
| Step 2 | Configure Service Parameters, on page 5                    | Configure service parameters for the Cisco<br>Unified Communications Manager publisher<br>node and for subscriber nodes in the cluster.                                                                                                    |
| Step 3 | View Clusterwide Service Parameter Settings<br>, on page 5 | You can display the services for your nodes<br>using Cisco Unified Communications Manager<br>Administration and Cisco Unified<br>Serviceability. To view service parameter<br>settings and parameter descriptions, use Cisco<br>Unified Communications Manager<br>Administration. |

## **Activate Essential Services**

Use this procedure to activate services across the cluster.

For a list of recommended services for publisher nodes and subscriber nodes, see the following topics:

- Recommended Services for Publisher Nodes, on page 2
- Recommended Services for Subscriber Nodes, on page 4

### Procedure

| Step 1<br>Step 2 | From Cisco Unified Serviceability, choose <b>Tools</b> > <b>Service Activation</b> .<br>Select a <b>Server</b> from the drop-down menu and click <b>Go</b> .                                                                                                    |
|------------------|----------------------------------------------------------------------------------------------------|
| Step 3           | <ul> <li>Activate and deactivate the services that you want:</li> <li>To activate a service, check the check box beside the service that you want to activate.</li> <li>To deactivate a service, uncheck the check box beside the service that you want to deactivate.</li> </ul> |
| Step 4           | Click <b>Save</b> .<br>Service activation may take a few minutes to complete. refresh the page to confirm the status change.                                                                                                    |

## **Recommended Services for Publisher Nodes**

The following table lists recommended services for a Unified Communications Manager publisher node when using a non-dedicated TFTP server.

| Туре                                   | Service Name                                      |  |  |
|----------------------------------------|---------------------------------------------------|--|--|
| CM Services                            | Cisco CallManager                                 |  |  |
|                                        | Cisco Unified Mobile Voice Access Services        |  |  |
|                                        | Cisco IP Voice Media Streaming App                |  |  |
|                                        | Cisco CTIManager                                  |  |  |
|                                        | Cisco Extended Functions                          |  |  |
|                                        | Cisco Intercluster Lookup Service                 |  |  |
|                                        | Cisco Location Bandwidth Manager                  |  |  |
|                                        | Cisco TFTP                                        |  |  |
| CTI Services                           | Cisco IP Manager Assistant                        |  |  |
|                                        | Cisco WebDialer Web Service                       |  |  |
| CDR Services                           | Cisco SOAP - CDRonDemand Service                  |  |  |
|                                        | Cisco CAR Web Service                             |  |  |
| Database and Admin                     | Cisco Bulk Provisioning Service                   |  |  |
| Services                               | AXL Web Service                                   |  |  |
|                                        | Cisco URL Web Service                             |  |  |
| Performance and<br>Monitoring Services | Cisco Serviceability Reporter                     |  |  |
| Security Services                      | Cisco Certificate Authority Proxy Function (CAPF) |  |  |
| Directory Services                     | Cisco DirSync                                     |  |  |
|                                        | Cisco Certificate Authority Proxy Function        |  |  |

Table 1: Recommended Publisher Node Services for Non-Dedicated TFTP Server Deployments

 $\mathcal{P}$ 

**Tip** You can safely disable the following services if you do not plan to use them:

- Cisco Messaging Interface
- Cisco DHCP Monitor Service
- Cisco TAPS Service
- Cisco Directory Number Alias Sync
- · Cisco Directory Number Alias SyncCisco Dialed Number Analyzer Server
- · Cisco Dialed Number Analyzer
- Self Provisioning IVR

### **Recommended Services for Subscriber Nodes**

The following table lists recommended services for a Unified Communications Manager subscriber node when using a non-dedicated TFTP server.

₽ Tip

You can safely disable the other services if you don't plan to use them.

#### Table 2: Recommended Subscriber Node Services for Non-Dedicated TFTP Server Deployments

| Туре        | Service Name                       |
|-------------|------------------------------------|
| CM Services | Cisco CallManager                  |
|             | Cisco IP Voice Media Streaming App |
|             | Cisco CTIManager                   |
|             | Cisco Extension Mobility           |
|             | Cisco Extended Functions           |
|             | Cisco TFTP                         |

You must activate the following services on each IM and Presence Service node in your cluster.

- Cisco SIP Proxy
- Cisco Presence Engine
- Cisco XCP Connection Manager
- Cisco XCP Authentication Service

L

## **Configure Service Parameters**

You can configure the service parameters on the node using Cisco Unified Communications Manager Administration. Service parameters that are marked as cluster-wide affect all nodes in the cluster.

| Caution                                                                                          |                                                                           | Some changes to service parameters can cause system failure. We recommend that you do not make any changes to service parameters unless you fully understand the feature that you are changing or unless the Cisco Technical Assistance Center (TAC) specifies the changes.            |  |
|--------------------------------------------------------------------------------------------------|---------------------------------------------------------------------------|----------------------------------------------------------------------------------------------------|--|
|                                                                                                  | Befo                                                                      | ore you begin                                                                                                    |  |
|                                                                                                  | • Make sure that the Unified Communications Manager nodes are configured. |                                                                                                    |  |
| • Make sure that the service is active. For details, see Activate Essential Services, on page 2. |                                                                           | Make sure that the service is active. For details, see Activate Essential Services, on page 2.                                                                                                    |  |
|                                                                                                  | Procedure                                                                 |                                                                                                    |  |
| Step 1                                                                                           | Fror                                                                      | From Cisco Unified CM Administration, choose choose System > Service Parameters.                                                                                                    |  |
| Step 2                                                                                           | Sele                                                                      | elect a node in the Server drop-down list.                                                                                                    |  |
| Step 3 Select                                                                                    |                                                                           | ct a service in the <b>Service</b> drop-down list.                                                                                                    |  |
|                                                                                                  | Тір                                                                       | Click the <b>?</b> icon in the <b>Service Parameter Configuration</b> window to view a list of service parameters along with their descriptions.                                                                                                    |  |
| Step 4                                                                                           | Clic                                                                      | ick <b>Advanced</b> to view the full list of parameters.                                                                                                    |  |
| Step 5 Mo                                                                                        | Moc                                                                       | lify the service parameters and then click <b>Save</b> .                                                                                                    |  |
|                                                                                                  | The                                                                       | e window refreshes and the service parameter values are updated.                                                                                                    |  |
|                                                                                                  | You<br><b>Para</b><br>char                                                | can click the <b>Set to Default</b> button to update all parameters to the suggested value that appears after the <b>ameter Value</b> field. If a parameter does not have a suggested value, the service parameter value does not age when you click the <b>Set to Default</b> button. |  |

## **View Clusterwide Service Parameter Settings**

You can use Cisco Unified Communications Manager Assistant and Cisco Unified Serviceability to view the status of services for nodes in your cluster. To view service parameter settings and parameter descriptions, use Cisco Unified Communications Manager Assistant.

### Procedure

**Step 1** To display services and view service parameter settings for a node using Cisco Unified Communications Manager Assistant, perform the following steps.

- a) Select System > Service Parameters.
- b) In the Service Parameters Configuration window, select a node in the Server drop-down box.

c) Select a service in the Service drop-down box.

All parameters that apply to the selected node appear. Parameters that appear in the **Clusterwide Parameters (General)** section apply to all nodes in the cluster.

- d) Click the (?) icon in the **Service Parameter Configuration** window to view a list of service parameters along with their descriptions.
- Step 2To display the service parameters for a particular service on all nodes in a cluster, select Parameters for All<br/>Servers in the Related Links drop-down box in the Service Parameters Configuration window, then click<br/>Go.

The **Parameters for All Servers** window appears. You can click on a server name that is listed or on a parameter value to open the related **Service Parameter Configuration** window.

Step 3To display out-of-sync service parameters for a particular service on all nodes in a cluster, select Out of Sync<br/>Parameters for All Servers in the Related Links drop-down box in the Parameters for All Servers window,<br/>then click Go.

The **Out of Sync Parameters for All Servers** window appears. You can click on a server name that is listed or on a parameter value to open the related **Service Parameter Configuration** window.